## ISTRUZIONI PER ISCRIZIONE AL PORTALE PER L'ISCRIZIONE AI CORSI AGGIORNAMENTO ANTINCENDIO

## www.iscrizioneformazione.it

apri il menu a tendina scegli un ordine provinciale -seleziona Reggio Emilia - clicca su accedi

nella barra nera che compare in alto – clicca su registrati

scorri la pagina sino al pulsante blu e clicca "non sono un ingegnere"

compila accuratamente tutta la pagina facendo particolare attenzione alla compilazione della password che deve rispettare i requisiti minimi indicati e alla parte relativa ai dati per la fatturazione. Se non si compila la parte relativa a questi dati l'eventuale fattura verrà emessa con il codice fiscale.

Alla fine della pagina cliccare su "non sono un robot" ed inserire il codice che compare-

Clicca poi su "salva".

Verrà quindi inviata un'e-mail con un codice di conferma da cliccare. Finché non si clicca sul codice contenuto nell'e-mail (una sola volta, una seconda volta il link non funzionerà più), l'account non sarà attivo.

Una volta che il sistema conferma con un messaggio a video che l'account è stato correttamente attivato, è possibile accedere al portale per iscriversi ai corsi d'interesse.

Soltanto i corsi per i quali l'Ordine degli Ingegneri ha riservato posti per i non ingegneri sono prenotabili.